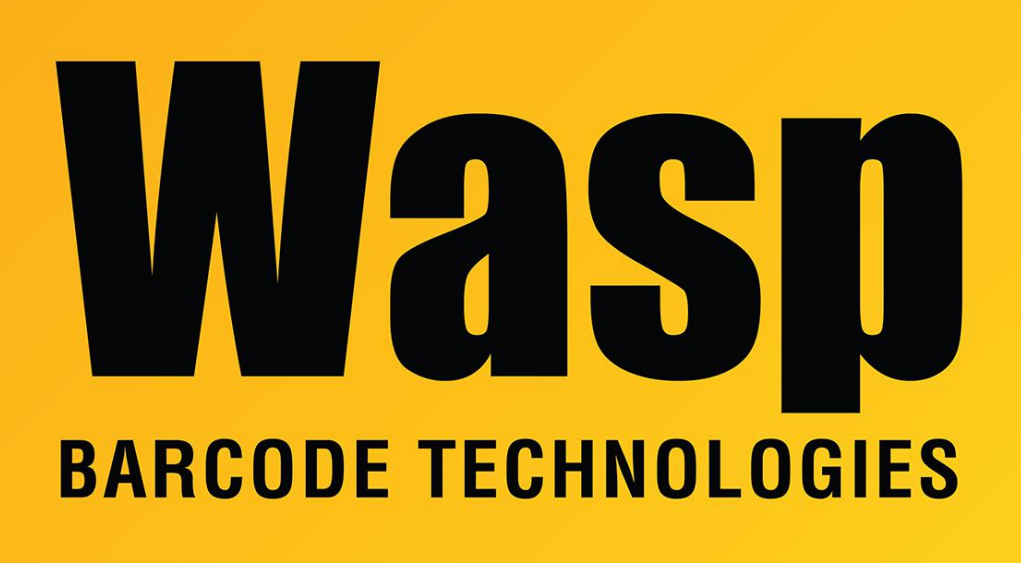

Portal > Knowledgebase > Hardware > Printers > Manuals and Driver > Printer driver and calibration steps for most Wasp Printers

# Printer driver and calibration steps for most Wasp Printers

Internal User - 2023-10-26 - in Manuals and Driver

Windows print driver for WPL Label Printers (see below for full list of models). This driver is compatible with 32-bit and 64-bit versions of Windows 11, 10, 8, 7, Vista, XP, and Windows Server 2003, 2008, 2012, 2016. 2019

Click on the link below or copy the link to your web browser:

https://dl.waspbarcode.com/kb/printer/WaspPrintDriver2023.3.exe

NOTE: If this is a new computer and you have McAfee Live Safe installed, pause real time scan for at least 15 minutes to install the printer as McAfee will block the installation process.

Installing the printer

- 1. Turn on the printer, wait for the status light to display green, then plug its USB cable into the PC. After Windows installs its USB Printing Support driver (seen in Devices and Printers under Unspecified), the printer is ready for driver installation.
- 2. Run the downloaded file, which extracts the drivers and runs the DriverWizard. You will see references to Seagull Scientific, Inc., which is normal. Follow the prompts to upgrade an older driver, or install a new driver.
- 3. If there is an older version of the driver installed, the DriverWizard can upgrade in place. Reboot the PC if prompted. After you log back in, it may prompt to reboot again; please do so. When you log in again, it should confirm removal of the old driver(s).

#### Calibrating the printer

## After installing your printer it will need to be calibrated to the size of the labels. Follow the steps below to calibrate:

1. Download the Diag Tool from the link below then unzip the file: https://dl.waspbarcode.com/kb/printer/DiagTool\_v1.63.zip

| anguage       Unit       Interface         English       Image:       Image:       Setup         Printer Configuration       File Manager       Bitmap Font Manager       Command Tool         Printer Function       Printer Configuration       Printer Configuration       0         Calibrate Sensor       Printer Information       Cutting Counter:       0       0         Ethernet Setup       Setial No:       Mileage:       Km         Factory Default       Speed       Ribbon       Image:       Km         Paset Printer       Density       Ribbon Sensor       Image:       Image:       Image:         Print Test Page       Paper Width       inch       Ribbon Encoder Err.       Image:       Image:                                                                                                    | Diagnostic Tool 1.63            |                                 |                    |                     | -                |          | ×  |
|----------------------------------------------------------------------------------------------------|---------------------------------|---------------------------------|--------------------|---------------------|------------------|----------|----|
| Implem       Implem                                                                                                    | anguage                         | Unit                            |                    | Interfa             | ce               | Calum    | 1  |
| Initer Configuration       File Manager       Bitmap Font Manager       Command Tool         Printer Function       Printer Configuration       O       O         Ethernet Setup       Serial No:       Mileage:       Km         RTC Setup       Common       Z       D       RS-232       Wireless         Factory Default       Speed       Ribbon       Image:       Km         Print Test Page       O       Paper Width       inch       Ribbon Sensor       Image:       Image:       Image:       Image:       Image:       Image:       Image:       Image:       Image:       Image:       Km         Print Test Page       Common       Z       D       RS-232       Wireless       Image:       Image:       Image:       Image:       Km         Print Test Page       Density       Image:       Image: <t< td=""><td>English</td><td>( inch ( mm</td><td></td><td>0.58</td><td></td><td>Setup</td><td></td></t<>                                                                                                    | English                         | ( inch ( mm                     |                    | 0.58                |                  | Setup    |    |
| Printer Function       Printer Configuration         Calibrate Sensor       Version:         Ethernet Setup       Serial No:         RTC Setup       Check Sum:         Factory Default       Speed         Reset Printer       Density         Print Test Page       Paper Width         Print Test Page       Paper Width         Dump Test       Gap         Ignore AUTO BAS       Post-Print Action         Password Setup       Direction         Printer Status       Shift X         Shift X       Shift Y                                                                                                    | rinter Configuration   File Mar | nager   Bitmap Font Manager     | Command Tool       |                     |                  |          |    |
| Calibrate Sensor       Version:       Cutting Counter:       0       0         Ethemet Setup       Serial No:       Mileage:       Km         RTC Setup       Common       Z       D       RS-232       Wireless         Factory Default       Speed       Ribbon       Image: Common       Image: Common       I                                                                                                    | Printer Function                | Printer Configuration           |                    |                     |                  |          |    |
| Ethernet Setup       Serial No:       Mileage:       Krr         RTC Setup       Common Z D RS-232 Wireless       Speed       Ribbon       Image: Common Z D RS-232 Wireless         Factory Default       Speed       Ribbon       Image: Common Z D RS-232 Wireless       Speed       Image: Common Z D RS-232 Wireless         Reset Printer       Density       Image: Common Z D RS-232 Wireless       Image: Common Z D RS-232 Wireless       Image: Common Z D RS-232 Wireless         Print Test Page       Density       Image: RS-232 Wireless       Image: RS-232 Wireless       Image: RS-232 Wireless         Configuration Page       Density       Image: RS-232 Wireless       Image: RS-232 Wireless       Image: RS-232 Wireless         Dump Text       Density       Image: RS-232 Wireless       Reference RS-232 Wireless       Image: RS-232 Wireless       Image: RS-232 Wireless         Ignore AUTO.BAS       Gap Diffset       Inch       Headup Sensor       Image: RS-232 Wireless       Image: RS-232 Wireless         Ignore AUTO.BAS       Fost-Print Action       Maximum Length       Inch       Reference       Bine Inten.         Password Setup       Direction       Image: RS-232 Wireless       Image: RS-232 Wireless       Image: RS-232 Wireless       Image: RS-232 Wireless         Printer Status       Shitt X       Image: RS-232 Wireless </td <td>Calibrate Sensor</td> <td>Printer Information<br/>Version:</td> <td></td> <td>Cutting Counter:</td> <td>0</td> <td>0</td> <td></td>                                                                                                    | Calibrate Sensor                | Printer Information<br>Version: |                    | Cutting Counter:    | 0                | 0        |    |
| RTC Setup       Check Sum:         Factory Default       Speed         Reset Printer       Density         Print Test Page       Paper Width         Configuration Page       Media Sensor         Dump Text       Gap         Ignore AUTO.BAS       Gap         Password Setup       Reference         Paset Status       Shift X         Shift Y       Continuous Inten.         Offset       Threshold Detection         Shift Y       Continuous Inten.         Clear       Load       Save         Status       Set                                                                                                    | Ethernet Selun                  | Serial No:                      |                    | Mileage:            | <u> </u>         | <u> </u> | Km |
| RTC Setup     Common     Z     D     RS-232     Wireless       Factory Default     Speed     Ribbon     Image: Common in the contrast of the contrast of the contrest of the co                                                      | E dieniek Sekup                 | Check Sum                       |                    | _                   | ,                | ,        |    |
| Factory Default       Speed       Ribbon       Image: Contributer of the sector of the sector of t | RTC Setup                       | Common 17   D                   | BC 222 ] Windows ] |                     |                  |          |    |
| Reset Printer       Density       Ribbon Sensor         Print Test Page       Paper Width       inch       Ribbon Encoder Err.         Configuration Page       Media Sensor       Country Code       Image: Country Code         Dump Text       Gap       inch       Head-up Sensor       Image: Country Code         Ignore AUTO.BAS       Gap Offset       inch       Reprint After Error       Image: Continuous Inten.         Password Setup       Reference       Bline Inten.       Image: Continuous Inten.       Image: Continuous Inten.         Direction       Image: Country Code       Image: Country Code       Image: Country Code       Image: Country Code         Ignore AUTO.BAS       Gap Offset       inch       Reprint After Error       Image: Country Code       Image: Country Page: Country Code         Ignore AUTO.BAS       Post-Print Action       Image: Country Code       Image: Country Code       Image: Country Code         Password Setup       Reference       Bline Inten.       Image: Country Code       Image: Country Code       Image: Country Code         Image: Country Code       Image: Country Code       Image: Country Code       Image: Country Code       Image: Country Code         Ignore AUTO.BAS       Reference       Bline Inten.       Image: Country Country Code       Image: Country Country                                                                                                    | Factory Default                 | Speed                           | h5·232   wileless  | Bibbon              |                  | •        |    |
| Print Test Page       Paper Width       inch       Ribbon Encoder Err.       Image: Configuration Page         Configuration Page       Media Sensor       Image: Country Code       Image: Country Code       Image: Country Code         Dump Text       Gap       inch       Head-up Sensor       Image: Country Code         Ignore AUTO.BAS       Gap Offset       inch       Reprint After Error       Image: Country Code         Password Setup       Post-Print Action       Image: Country Code       Image: Country Code       Image: Country Code         Password Setup       Gap Offset       inch       Reprint After Error       Image: Country Code         Password Setup       Reference       Bline Inten.       Image: Country Code       Image: Country Code         Intervence       Bline Inten.       Image: Country Code       Image: Country Code       Image: Country Code         Password Setup       Reference       Bline Inten.       Image: Country Country Code       Image: Country Code         Intervence       Bline Inten.       Image: Country Country Code       Image: Country Code       Image: Country Code         Intervence       Bline Inten.       Image: Country Country Country Country Country Country Country Country Country Country Country Country Country Country Country Country Country Country Country Country Country Country Country Country Country Country Count                                                                                                    | Beset Printer                   | Density                         | · ·                | Ribbon Sensor       |                  | -        |    |
| Print Test Page       Paper Width       inch       Code Page       Image: Configuration Page         Paper Height       inch       Code Page       Image: Country Code         Dump Text       Gap       inch       Head-up Sensor       Image: Country Code         Ignore AUTO.BAS       Gap       inch       Head-up Sensor       Image: Country Code         Ignore AUTO.BAS       Gap Offset       inch       Reprint Alter Error       Image: Country Code         Exit Line Mode       Cut Piece       Gap Inten.       Image: Country Code       Image: Country Code         Password Setup       Reference       Bline Inten.       Image: Country Code       Image: Country Code         Direction       Image: Country Code       Image: Country Code       Image: Country Code       Image: Country Code         Direction       Image: Country Code       Image: Country Code       Image: Country Code       Image: Country Code         Direction       Image: Country Code       Image: Country Code       Image: Country Code       Image: Country Code         Shift X       Image: Country Code       Image: Country Code       Image: Country Code       Image: Country Code         Get Status       Clear       Load       Save       Set       Get                                                                                                    |                                 | Paner Width                     | in ab              | Bibbon Encoder Err  |                  | -        |    |
| Configuration Page       Media Sensor       Country Code         Dump Text       Gap       inch       Head-up Sensor         Ignore AUTO.BAS       Gap Offset       inch       Reprint Alter Error         Exit Line Mode       Cut Piece       Gap Inten.         Password Setup       Reference       Bline Inten.         Direction       Image: Continuous Inten.         Direction       Image: Continuous Inten.         Diffset       Threshold Detection         Shift X       Shift Y                                                                                                    | Print Test Page                 | Paper Height                    | inch               | Code Page           |                  |          |    |
| Dump Text     Gap     inch     Head-up Sensor       Ignore AUTO.BAS     Gap Offset     inch     Reprint After Error       Exit Line Mode     Cut Piece     Gap Inten.       Password Setup     Reference     Bline Inten.       Direction     Image: Continuous Inten.       Offset     Threshold Detection       Shift X       Get Status                                                                                                    | Configuration Page              | Media Sensor                    | inch               | Country Code        |                  | -        |    |
| Ignore AUTO.BAS     Gap Offset     inch     Reprint Alter Error       Ignore AUTO.BAS     Post-Print Action <ul> <li>Maximum Length</li> <li>inch</li> <li>Cut Piece</li> <li>Gap Inten.</li> <li>Direction</li> <li>Continuous Inten.</li> <li>Offset</li> <li>Threshold Detection</li> <li>Shift X</li> <li>Shift Y</li> <li>Clear</li> <li>Load</li> <li>Save</li> <li>Set</li> <li>Get Status</li> <li>Get Status</li> <li></li></ul>                                                                                                    | Dumo Text                       | Gao                             | inch               | Head-up Sensor      |                  | -        |    |
| Ignore AUTO.BAS     Outprotect     Inch     Inch       Exit Line Mode     Post-Print Action <ul> <li>Maximum Length</li> <li>inch</li> <li>Cut Piece</li> <li>Gap Inten.</li> <li>Direction</li> <li>Image: Continuous Inten.</li> <li>Diffset</li> <li>Threshold Detection</li> <li>Shift X</li> <li>Shift Y</li> <li>Clear</li> <li>Load</li> <li>Save</li> <li>Set</li> <li>Get Status</li> <li>Get Status</li> <li>Get Stat</li></ul>                                                                                                    | - Comp Fox                      | Gap Office)                     | inch               | Reprint After Error |                  |          |    |
| Exit Line Mode       Cut Piece       Gap Inten.         Password Setup       Reference       Bline Inten.         Direction       Image: Continuous Inten.         Offset       Threshold Detection         Shift X       Shift Y         Get Status       Clear       Load       Save       Set                                                                                                    | Ignore AUTO.BAS                 | Gap Oriset                      | inch               | Heplink Aiter Ellor |                  | -        |    |
| Cut Piece     Gap Inten.       Password Setup     Reference       Direction     Image: Continuous Inten.       Offset     Threshold Detection       Shift X       Get Status       Clear       Load                                                                                                    | Exit Line Mode                  | Post-Print Action               | · ·                | Maximum Length      |                  | inch     |    |
| Password Setup     Reference     Bline Inten.       Direction <ul> <li>Continuous Inten.</li> <li>Offset</li> <li>Threshold Detection</li> <li>Shift X</li> <li>Shift Y</li> <li>Clear</li> <li>Load</li> <li>Save</li> <li>Set</li> <li>Get Status</li> <li>Get Status</li> <li>Clear</li> <li>Load</li> <li>Save</li> <li>Set</li> <li>Get Status</li> <li>Get Status</li> <li>Clear</li> <li>Load</li> <li>Save</li> <li>Set</li> <li>Get</li> <li>Get Status</li> <li>Clear</li> <li>Clear</li> <li>Save</li> <li>Set</li> <li>Get</li> <li>Get</li></ul>                                                                                                    |                                 | Cut Piece                       |                    | Gap Inten.          |                  |          |    |
| Direction <ul> <li>Continuous Inten.</li> <li>Offset</li> <li>Threshold Detection</li> <li>Shift X</li> <li>Shift Y</li> <li>Clear</li> <li>Load</li> <li>Save</li> <li>Set</li> <li>Get</li> <li>Get<!--</td--><td>Password Setup</td><td>Reference</td><td></td><td>Bline Inten.</td><td></td><td></td><td></td></li></ul>                                                                                                    | Password Setup                  | Reference                       |                    | Bline Inten.        |                  |          |    |
| inter Status Get Status Clear Load Save Set Get                                                                                                    |                                 | Direction                       | · · ·              | Continuous Inten.   |                  |          |    |
| inter Status Shift X Shift X Shift Y Clear Load Save Set Get                                                                                                    |                                 | Offset                          |                    | Threshold Detection |                  | -        |    |
| Shift Y         Clear         Load         Save         Set         Get                                                                                                    | rinter Status                   | ShiftX                          |                    |                     |                  |          |    |
| Get Status Clear Load Save Set Get                                                                                                    |                                 | Shift Y                         |                    |                     |                  |          |    |
|                                                                                                    | Get Status                      | Clear                           | Load Sa            | ave                 | Set              | Get      | _  |
| [1 COM19600 N 8 1 RTS 04/07/20 10:28:00 AM                                                                                                    | COM1 9500 M                     | 181RTS                          |                    |                     | 04/07/20 10-28-0 | 00 AM    | _  |

3. Click on the Get button in the bottom right corner. Don't worry about the information that populates the boxes. If you are calibrating a network printer, change the interface box to

#### Ethernet

| Diagnostic Tool 1.63            |                         |                 |                     | _                 | X        |
|---------------------------------|-------------------------|-----------------|---------------------|-------------------|----------|
| Language                        |                         |                 |                     |                   | Cabua    |
| English                         | ● inch ○ mm             |                 | JERNALS             |                   | Setup    |
| Printer Configuration File Mana | ger Bitmap Font Manager | Command Tool    |                     |                   |          |
| Printer Function                | Printer Configuration   |                 |                     |                   |          |
| Calibrate Sensor                | Version:                |                 | Cutting Counter:    | 0                 | 0        |
| Ethernet Setup                  | Serial No:              |                 | Mileage:            |                   | Km       |
| DICCobr                         | Check Sum:              |                 |                     |                   |          |
| HIL Setup                       | Common Z D              | RS-232 Wireless |                     |                   |          |
| Factory Default                 | Speed                   |                 | Ribbon              |                   | •        |
| Reset Printer                   | Density                 | -               | Ribbon Sensor       |                   | •        |
| Print Test Page                 | Paper Width             | inch            | Ribbon Encoder Err. |                   | •        |
|                                 | Paper Height            | inch            | Code Page           |                   | <b>_</b> |
| Contiguration Page              | Media Sensor            | <b>•</b>        | Country Code        |                   | <b>-</b> |
| Dump Text                       | Gap                     | inch            | Head-up Sensor      |                   |          |
| Ignore AUTO.BAS                 | Gap Offset              | inch            | Reprint After Error |                   | •        |
| Evil Line Made                  | Post-Print Action       | <b></b>         | Maximum Length      |                   | inch     |
| Exit Line Mode                  | Cut Piece               |                 | Gap Inten.          |                   |          |
| Password Setup                  | Reference               |                 | Bline Inten.        |                   |          |
|                                 | Direction               |                 | Continuous Inten.   |                   |          |
|                                 | Offset                  |                 | Threshold Detection |                   | •        |
| Printer Status                  | Shift X                 |                 |                     |                   |          |
|                                 | Shift Y                 |                 |                     |                   |          |
| Get Status                      | Clear                   | Load Save       | e                   | Set               | Get      |
| LPT1 COM1 9600.N.               | 8.1 RTS                 |                 | 2                   | 2/24/2023 7:31:22 | 2 AM     |

3a (Network) Click on Setup, you should see your printer listed. If not, click on Discover Device, if it's listed click on it to highlight, then exit.

| TCP/IP Setu                            | р               |              |                                |                          | - 🗆 X                                                                  |
|----------------------------------------|-----------------|--------------|--------------------------------|--------------------------|------------------------------------------------------------------------|
| Printer Name<br>PS-80367F<br>PS-313E8E | MAC             | IP Address   | Model Name<br>WPL308<br>WPL304 | Status<br>Ready<br>Ready | IP Setting<br>IP Address/Printer Name<br>10.189.30.245<br>Port<br>9100 |
| Discover De                            | evice Change IF | PAddress Fac | ctory Default                  | Web Setup                | Exit                                                                   |

| anggage                     | Unit                         |                 | Interfa             | ace  |      |
|-----------------------------|------------------------------|-----------------|---------------------|------|------|
| English 🔄                   | • inch Cmm                   |                 | USB                 | ▼ S  | etup |
| rinter Configuration File M | anager   Bitmap Font Manager | Command Tool    |                     |      |      |
| Printer Function            | Printer Configuration        |                 |                     |      |      |
| Calibrate Sensor            | Version:                     |                 | Cutting Counter:    | 0    |      |
| Ethernet Setup              | Serial No:                   |                 | Mileage:            |      | Km   |
| RTC Setup                   | Check Sum:                   |                 |                     |      |      |
|                             | Common Z D                   | RS-232 Wireless |                     |      |      |
| Factory Default             | Speed                        |                 | Ribbon              | -    |      |
| Reset Printer               | Density                      | •               | Ribbon Sensor       | -    |      |
| Print Test Page             | Paper Width                  | inch            | Ribbon Encoder Err. | -    |      |
| Configuration Page          | Paper Height                 | inch            | Code Page           |      | -    |
| comparation age             | Media Sensor                 | · ·             | Country Code        |      | •    |
| Dump Text                   | Gap                          | inch            | Head-up Sensor      |      |      |
| Ignore AUTO.BAS             | Gap Offset                   | inch            | Reprint After Error |      |      |
| Exit Line Mode              | Post-Print Action            | · ·             | Maximum Length      | inch |      |
|                             | Cut Piece                    |                 | Gap Inten.          |      |      |
| Password Setup              | Reference                    |                 | Bline Inten.        |      |      |
|                             | Direction                    |                 | Continuous Inten.   |      |      |
|                             | Offset                       |                 | Threshold Detection | -    |      |
| Printer Status              | Shift×                       |                 |                     |      |      |
|                             | Shift Y                      |                 |                     | /    | -    |
| Get Status                  | Clear                        | Load S          | ave                 | Set  | Get  |

4. Click on the Calibrate Sensor button on the left.

| nguage<br>Inglish 💌             | Unit<br>ເ≏inch Cmm    |                        | USB                 |        | Setup     |
|---------------------------------|-----------------------|------------------------|---------------------|--------|-----------|
| inter Configuration   53-14-    |                       |                        |                     |        |           |
| rinter Conliguration   File Man | Printer Configuration | Lommand I ool          |                     |        |           |
| Inter Function                  | Printer Information   |                        |                     |        |           |
| Calibrate Sensor                | Version: WPL-305      | E Version: 7.08 EZ TCF | Cutting Counter:    | 0      | 0         |
| Ethernet Setup                  | Serial No:            | T4515461001            | Mileage:            | 0.0550 | 0.0550 Kr |
|                                 | Check Sum:            | 080B2D74               |                     |        |           |
| RTC Setup                       |                       | BS-232 Wireless        |                     |        |           |
| Factory Default                 | Speed                 | 5                      | Ribbon              | ON     | -         |
| Reset Printer                   | Densitu               | 8 -                    | Ribbon Sensor       | ON     | -         |
| ricaci rinkor                   | Paper Width           | 400 inch 8             | Ribbon Encoder Err  | I ON   | -         |
| Print Test Page                 | Paper Height          | 4.00 inch (            | ode Page            | 950    |           |
| Configuration Page              | Mada Casar            | CAP                    | Courter Code        | 001    |           |
|                                 | Media Sensor          |                        | Country Code        |        |           |
| Dump Text                       | liap                  | 0.12 inch 1            | fead-up Sensor      | JUN    | -         |
| Ignore AUTO.BAS                 | Gap Offset            | 0.00 inch f            | Reprint After Error | ON     | -         |
| Evà Line Made                   | Post-Print Action     | TEAR - I               | faximum Length      | 10.00  | inch      |
| Exit Line Mode                  | Cut Piece             |                        | àap Inten.          | 4      |           |
| Password Setup                  | Reference             | 0 0                    | 3line Inten.        | 8      |           |
|                                 | Direction             |                        | Continuous Inten.   | 4      |           |
|                                 | Offset                | 0                      | Inreshold Detection | AUTO   | •         |
| Printer Status                  | Shift×                | 0                      |                     |        |           |
|                                 | Shift Y               | 0                      |                     |        |           |
| Get Status                      | Clear                 | Load Save              | 1                   | Set    | Get       |

5. Click on the first Calibrate button at the bottom left:

| Langsage                       | Unit                            |                       |                                  | Interfa    | ce              | 0.1          | 1                       |                |
|--------------------------------|---------------------------------|-----------------------|----------------------------------|------------|-----------------|--------------|-------------------------|----------------|
| English                        | (• inch (C                      | mm                    |                                  | TOPP       | •               | Setu         | P                       |                |
| Printer Configuration File Mar | nager   Bitmap Font Man         | ager Command Tool     | 1                                |            |                 |              |                         | 5              |
| Printer Function               | Printer Configuration           |                       |                                  |            |                 |              |                         | 1              |
| Calibrate Sensor               | Version: WPI                    | -305E Version: 7.08 E | Z TCF Cuttin                     | g Counter: | 0               | 0            |                         |                |
| Ethernet Setup                 | Serial No:                      | T451546               | 1001 Milea                       | ge:        | 0.0550          | 0.0550       | Km                      | / about        |
| RTC Setup                      | Check Sum:                      | 0                     | 8082D74                          |            |                 |              |                         | though,        |
| Factory Default                | Common Z                        | Calibrate Sensor      | . )                              |            |                 |              |                         | ×µt            |
| Reset Printer                  | Density P                       | uto Calibration       | Manual Setup<br>Sensor Intensity | Bea        | dina Intensity  | Media        | Туре                    | he             |
| Print Test Page                | Paper Width                     | inch                  | 4                                | 3          | -               | C Bk         | ack Mark                | ho             |
| Configuration Page             | Paper Height Ga<br>Media Sensor | ap<br>inch            | Threshold Value                  | Curre      | ent Reading     | C Co<br>C Au | ntinuous<br>to Selectio | on P           |
| Dump Text                      | Gap                             |                       |                                  |            |                 |              |                         | n              |
| Ignore AUTO.BAS                | Gap Offset                      |                       |                                  |            |                 |              |                         |                |
| Exit Line Mode                 | Post-Print Act                  | Calibrate             | Set                              |            | Calibrate       | Ca           | ancel                   | 1a             |
| Password Setup                 | Reference                       | 0 0                   | Bline Inter                      | ι          | 8               | _            | -                       | P              |
|                                | Direction                       | 0 - 0                 | Continuou                        | s Inten.   | 4               |              |                         |                |
|                                | Offset                          | 0                     | Threshold                        | Detection  | AUTO            | -            |                         | ust D          |
| Printer Status                 | Shift X                         | 0                     |                                  |            | -               | _            |                         | pat D          |
|                                | Shift Y                         | 0                     |                                  |            |                 |              |                         | pat D          |
| Get Status                     | Clear                           | Load                  | Save                             |            | Set             | G            | iet                     | pat D<br>pat D |
| PT1 COM1 9600 I                | N.8.1 RTS                       |                       |                                  |            | 04/07/20 10:33: | 23 AM        |                         | )at D          |

6. It should feed out 2 to 3 labels. Click on Get again. This time Look at Paper Width. By default it will be 4.00. Change this to match your label size.

| anguage                       | Unit<br>Glinch Class        |                        |                     | ice Solution         |
|-------------------------------|-----------------------------|------------------------|---------------------|----------------------|
|                               | • incn C mm                 |                        | 1030                |                      |
| rinter Configuration File Mar | nager   Bitmap Font Manager | Command Tool           |                     |                      |
| Printer Function              | Printer Configuration       |                        |                     |                      |
| Calibrate Sensor              | Version: WPL-305            | E Version: 7.08 EZ TCF | Cutting Counter:    | 0 0                  |
| Ethernet Setup                | Serial No:                  | T4515461001            | Mileage:            | 0.0550 0.0550 Km     |
| DTGG 1                        | Check Sum:                  | 080B2D74               | ł                   |                      |
| RTC Setup                     | Common Z D                  | RS-232 Wireless        |                     |                      |
| Factory Default               | Speed                       | 5                      | Ribbon              | ON 💌                 |
| Reset Printer                 | Density                     | 8 💌                    | Ribbon Sensor       | ON 💌                 |
| Print Text Page               | Paper Width                 | 4.00 inch              | Ribbon Encoder Err. | ON 💌                 |
| rink reatrage                 | Paper Height                | 0.99 inch              | Code Page           | 850 💌                |
| Configuration Page            | Media Sensor                | GAP 💌                  | Country Code        | 001 💌                |
| Dump Text                     | Gap                         | 0.12 inch              | Head-up Sensor      | ON 💌                 |
| Ignore ALITO BAS              | Gap Offset                  | 0.00 inch              | Reprint After Error | ON 💌                 |
| 191010-1010-0410              | Post-Print Action           | TEAR 💌                 | Maximum Length      | 10.00 inch           |
| Exit Line Mode                | Cut Piece                   |                        | Gap Inten.          | 15                   |
| Password Setup                | Reference                   | 0 0                    | Bline Inten.        | 8                    |
|                               | Direction                   | 0 🔻 0 💌                | Continuous Inten.   | 4                    |
|                               | Offset                      | 0                      | Threshold Detection | AUTO -               |
| Printer Status                | Shilt×                      | 0                      |                     |                      |
|                               | Shift Y                     | 0                      |                     |                      |
| Get Status                    | Clear                       | Load Sav               | re                  | Set Get              |
| T1 COM1 9600,N                | N,8,1 RTS                   |                        |                     | 04/07/20 10:35:07 AM |

7. Change this to match your label

| nguage                       | Unit                     |                |           | Interfac            | ce      |           |
|------------------------------|--------------------------|----------------|-----------|---------------------|---------|-----------|
| iglish 💌                     | inch ⊂ mm                |                |           | USB                 | •       | Setup     |
| inter Configuration File Man | ager Bitmap Font Manager | Command T      | lloo      | 1                   |         |           |
| rinter Function              | Printer Configuration    | 1              |           |                     |         |           |
| Calibrate Sensor             | Printer Information      | E Version: 7.0 |           | Cutting Counter     | 0       | 0         |
|                              | Carial Nation            |                | 0 EZ TUP  | Cutting Counter:    | 0.0550  | 0.0550    |
| Ethernet Setup               | Senal No:                | 114513         | 000000074 | Mileage:            | 10.0000 | 10.0000 K |
| RTC Setup                    | Check Sum:               |                | U8082D74  |                     |         |           |
| Eastern Dafacts              | Common Z D               | RS-232         | Wireless  |                     |         |           |
| Factory Default              | Speed                    | 5              |           | Ribbon              | ON      | •         |
| Reset Printer                | Density                  | 8 🔻            |           | Ribbon Sensor       | ON      | •         |
| Print Test Page              | Paper Width              | 2.00           | inch      | Ribbon Encoder Err. | ON      | •         |
| - Interest age               | Paper Height             | 0.99           | inch      | Code Page           | 850     | •         |
| Configuration Page           | Media Sensor             | GAP            | •         | Country Code        | 001     | •         |
| Dump Text                    | Gap                      | 0.12           | inch      | Head-up Sensor      | ON      | •         |
|                              | Gap Offset               | 0.00           | inch      | Reprint After Error | ON      | •         |
| Ignole ADTO.DAS              | Post-Print Action        | TEAR           | -         | Maximum Length      | 10.00   | inch      |
| Exit Line Mode               | Cut Piece                |                |           | Gap Inten.          | 15      |           |
| Password Setup               | Reference                | 0              | 0         | Bline Inten.        | 8       | -         |
|                              | Direction                | 0 -            | 0 -       | Continuous Inten.   | 4       | -         |
|                              | Offset                   | 0              |           | Threshold Detection | AUTO    | -         |
| hinter Status                | Shift×                   | 0              |           |                     | ,       |           |
|                              | Shift Y                  | 0              |           |                     |         |           |
| Get Status                   | Clear                    | Load           | Sav       |                     | Set     | Get       |

8. Click on Set in the bottom right.

| iguage                        | Unit                    |                |          | Interta             | ce     |          | 1  |
|-------------------------------|-------------------------|----------------|----------|---------------------|--------|----------|----|
| iglish 💌                      | (≎inch Cmm              |                |          | IUSB                | •      | Setup    |    |
| inter Configuration File Mana | ger Bitman Font Manager | Command To     | al       |                     |        |          |    |
| rinter Function               | Printer Configuration   |                | •••1     |                     |        |          | _  |
| Calibrate Sensor              | Printer Information     |                |          | _                   |        |          |    |
| Calibrate Sensor              | Version: WPL-305        | E Version: 7.0 | SEZ TUP  | Cutting Counter:    | U .    | 0        |    |
| Ethernet Setup                | Serial No:              | T4515          | 461001   | Mileage:            | 0.0550 | 0.0550   | Km |
| BTC Setup                     | Check Sum:              |                | 080B2D74 |                     |        |          |    |
|                               | Common Z D              | RS-232 V       | Vireless |                     |        |          |    |
| Factory Default               | Speed                   | 5              |          | Ribbon              | ON     | -        |    |
| Reset Printer                 | Density                 | 8 💌            |          | Ribbon Sensor       | ON     | -        |    |
|                               | Paper Width             | 2.00           | inch     | Ribbon Encoder Err. | ON     | •        |    |
| Print Test Page               | Paper Height            | 0.99           | inch     | Code Page           | 850    | -        |    |
| Configuration Page            | Media Sensor            | GAP            | •        | Country Code        | 001    | -        |    |
| Dump Text                     | Gap                     | 0.12           | inch     | Head-up Sensor      | ON     | -        |    |
| Camp rom                      | Gap Offset              | 0.00           | inch     | Reprint After Error | ON     | -        |    |
| Ignore AUTO.BAS               | Post-Print Action       | TEAR           |          | Maximum Length      | 10.00  |          |    |
| Exit Line Mode                | Cut Piece               |                | <u> </u> | Gap Inten           | 15     | - inch   |    |
| <b>D</b> 101                  | Deference               | 0              | 0        | Gap Inten.          |        | -        |    |
| Password Setup                | Hererence               |                |          | Bline Inten.        | 0      | _        |    |
|                               | Direction               |                | U -      | Continuous Inten.   | 4      |          |    |
|                               | Offset                  | 0              |          | Threshold Detection | JAUTO  | <b>•</b> |    |
| ninter Status                 | Shift×                  | 0              |          |                     |        |          |    |
|                               | Shift Y                 | 0              |          |                     |        |          |    |
| Get Status                    | Clear                   | Load           | Sav      | e                   | Set    | Get      | _  |

9. Click on Print Test Page on the left. It should print correctly on only a single label.

| nguage                       | Unit<br>Ginch Cimm        |                    |        | LISB                | ce<br>v  | Setup     |
|------------------------------|---------------------------|--------------------|--------|---------------------|----------|-----------|
| ngian 🔄                      | to inch                   |                    |        | 1000                | <u> </u> | Setup     |
| nter Configuration File Mana | ger   Bitmap Font Manager | Command Tool       |        |                     |          |           |
| rinter Function              | Printer Configuration     |                    |        |                     |          |           |
| Calibrate Sensor             | Version: WPL-305          | E Version: 7.08 EZ | 2 TCF  | Cutting Counter:    | 0        | 0         |
| Ethernet Setup               | Serial No:                | T4515461           | 001    | Mileage:            | 0.0550   | 0.0550 Km |
| PTC Colum                    | Check Sum:                | 08                 | 0B2D74 |                     |          |           |
| HTC Setup                    | Common Z D                | RS-232 Wire        | less   |                     |          |           |
| Factory Default              | Speed                     | 5                  | ·      | Ribbon              | ON       | •         |
| Reset Printer                | Density                   | 8 💌                |        | Ribbon Sensor       | ON       | •         |
| Print Test Page              | Paper Width               | 2.00 incl          | h      | Ribbon Encoder Err. | ON       | •         |
| (                            | Paper Height              | 0.99 incl          | h      | Code Page           | 850      | •         |
| Configuration Page           | Media Sensor              | GAP                | •      | Country Code        | 001      | •         |
| Dump Text                    | Gap                       | 0.12 incl          | h      | Head-up Sensor      | ON       | •         |
| Ignore AUTO BAS              | Gap Offset                | 0.00 incl          | h      | Reprint After Error | ON       | •         |
|                              | Post-Print Action         | TEAR               | -      | Maximum Length      | 10.00    | inch      |
| Exit Line Mode               | Cut Piece                 |                    |        | Gap Inten.          | 15       |           |
| Password Setup               | Reference                 | 0 0                |        | Bline Inten.        | 8        |           |
|                              | Direction                 | 0 🔹 0              | -      | Continuous Inten.   | 4        |           |
|                              | Offset                    | 0                  |        | Threshold Detection | AUTO     | •         |
| rinter Status                | Shift×                    | 0                  |        |                     |          |           |
|                              | Shift Y                   | 0                  |        |                     |          |           |
| Get Status                   | Clear                     | Load               | Save   |                     | Set      | Get       |

### Changing driver settings

Once it has been calibrated you will need to set your driver size.

1. Open the Control Panel on your computer. (Do not use Windows Settings as this does not allow you to change the printer's default settings.)

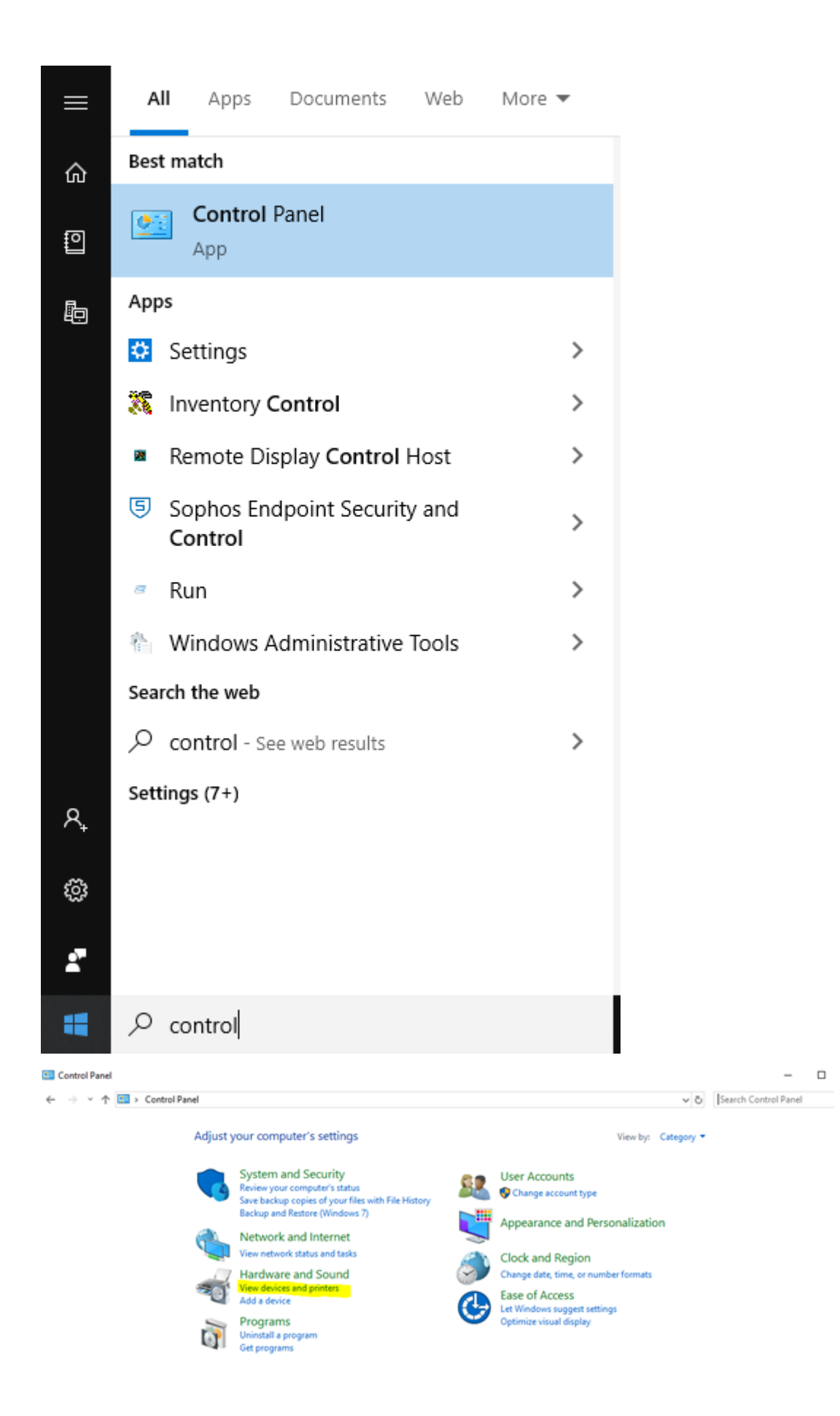

| 📧 All C | All Control Panel Items                                 |   |                       |    |                                   |   |                |                      |   | ×  |
|---------|---------------------------------------------------------|---|-----------------------|----|-----------------------------------|---|----------------|----------------------|---|----|
| € -)    | ← → * ↑ 🖾 > Control Panel > All Control Panel Items v 0 |   |                       |    |                                   |   |                |                      |   | ρ, |
| Adjus   | st your computer's settings                             |   |                       |    |                                   |   |                | View by: Large icons | • |    |
| ÷       | Administrative Tools                                    |   | AutoPlay              | ۲  | Backup and Restore<br>(Windows 7) | 4 | BitLocker Driv | ve Encryption        |   | Î  |
| 2       | Color Management                                        | 2 | Configuration Manager | 9  | Credential Manager                | ď | Date and Time  | e                    |   |    |
| ь       | Default Programs                                        | ю | Dell Command   Update |    | Device Manager                    | 2 | Devices and P  | rinters              |   |    |
| ٢       | Ease of Access Center                                   |   | File Explorer Options | le | File History                      | £ | Flash Player ( | 32-bit)              |   |    |
| A       | Fonts                                                   | Þ | Indexing Options      | J  | Infrared                          | 2 | Intel® Graphi  | ics Settings         |   |    |
| e       | Internet Options                                        | 4 | Keyboard              | ٩  | Mail (32-bit)                     | 0 | Mouse          |                      |   |    |

2. Find your printer and right click on the printer and choose Printer Properties (4<sup>th</sup> on the list)

| Devices and Print                     | ers                         |                                                              |                           |                           |                                  |         |                         |         | - 0                                                                               | ×               |
|---------------------------------------|-----------------------------|--------------------------------------------------------------|---------------------------|---------------------------|----------------------------------|---------|-------------------------|---------|-----------------------------------------------------------------------------------|-----------------|
| → * ↑ 78                              | Control Pane                | I > All Control Panel                                        | Items > Devices and       | Printers                  |                                  |         | ¥                       | 5 Searc | h Devices and Printers                                                            | ,P              |
| dd a device A<br>rrinters (11)        | Add a printer               | See what's printing                                          | Print server properti     | es Remove dev             | rice                             |         |                         |         | H *                                                                               | 0               |
| CutePDF Writer                        | ET002187922E7               | E Fax                                                        | HP Lasedet<br>P4014/P4015 | Microsoft Print<br>to PDF | Microsoft XPS<br>Document Writer | OneNote | Send To<br>OneNote 2010 | Wesp W  | See what's printin<br>Set as default print<br>Printing preference                 | ng<br>ter<br>ts |
|                                       |                             |                                                              | PLLO CIASS DRIver         |                           |                                  |         |                         |         | Create shortcut<br>Create shortcut<br>Remove device<br>Troubleshoot<br>Properties |                 |
| Document<br>Loader<br>Unspecified (1) |                             |                                                              |                           |                           |                                  |         |                         |         |                                                                                   |                 |
|                                       |                             |                                                              |                           |                           |                                  |         |                         |         |                                                                                   |                 |
| S Was                                 | p WPL-305 Mc<br>Categ<br>St | odel: Wasp WPL-305<br>jory: Printer<br>stus: 0 document(s) i | n queue                   |                           |                                  |         |                         |         |                                                                                   |                 |

3. Click on the Advanced tab at the top of the screen

| Fonts                                                                                                    |                                                                                                    |                                                                                                    | Tools                                                |          | About     |            |  |
|----------------------------------------------------------------------------------------------------|----------------------------------------------------------------------------------------------------|----------------------------------------------------------------------------------------------------|------------------------------------------------------|----------|-----------|------------|--|
| General                                                                                                    | Sharing                                                                                                    | Ports                                                                                                    | Advanced                                             | Color    | Managemen | t Security |  |
| Always                                                                                                    | available                                                                                                    |                                                                                                    |                                                      |          |           |            |  |
| ○ Available from                                                                                                    |                                                                                                    | 12:00 A                                                                                                    | AM 📮                                                 | То       | 12:00 AM  | n N        |  |
| Priority:                                                                                                    | 1                                                                                                    | ▲<br>▼                                                                                                    |                                                      |          |           |            |  |
| Driver:                                                                                                    | Wasp \                                                                                                    | VPL-305                                                                                                    |                                                      |          | V Ne      | w Driver   |  |
| ● Spool p<br>○ Star<br>● Star                                                                                                    | rint docum<br>t printing a<br>t printing i                                                                              | ients so pro<br>ifter last pa<br>mmediatel                                                                 | ogram finishes  <br>age is spooled<br>ly             | printing | faster    |            |  |
| <ul> <li>Spool p</li> <li>Star</li> <li>Star</li> <li>Star</li> </ul>                                                                                        | orint docum<br>rt printing a<br>rt printing i<br>rectly to th                                                           | nents so pro<br>ifter last pa<br>mmediatel<br>e printer                                                    | ogram finishes  <br>age is spooled<br>ly             | printing | faster    |            |  |
| ● Spool p<br>○ Star<br>● Star<br>○ Print di                                                                                                    | orint docum<br>It printing a<br>It printing i<br>rectly to th                                                           | nents so pro<br>ifter last pa<br>mmediatel<br>e printer<br>document                                        | ogram finishes  <br>age is spooled<br>ly<br>ts       | printing | faster    |            |  |
| ● Spool p<br>○ Star<br>● Star<br>○ Print di<br>□ Hold m                                                                                                    | orint docum<br>et printing a<br>rt printing i<br>rectly to the<br>dismatched                                            | nents so pro<br>ifter last pa<br>mmediatel<br>e printer<br>document<br>uments firs                         | ogram finishes  <br>age is spooled<br>ly<br>ts       | printing | faster    |            |  |
| <ul> <li>Spool p</li> <li>Star</li> <li>Print di</li> <li>Hold m</li> <li>Print sp</li> <li>Keep pr</li> </ul>                                               | print docum<br>at printing a<br>rt printing i<br>rectly to the<br>ismatched<br>pooled docu                              | nents so pro<br>fter last pa<br>mmediatel<br>e printer<br>document<br>uments firs<br>ments                 | ogram finishes  <br>age is spooled<br>ly<br>ts       | printing | faster    |            |  |
| <ul> <li>Spool p</li> <li>Star</li> <li>Print di</li> <li>Hold m</li> <li>Print sp</li> <li>Keep pr</li> <li>Enable</li> </ul>                               | orint docum<br>et printing a<br>rt printing i<br>rectly to the<br>dismatched<br>pooled docu<br>rinted docu              | nents so pro<br>fter last pa<br>mmediatel<br>e printer<br>document<br>uments firs<br>ments<br>printing fea | ogram finishes p<br>age is spooled<br>by<br>ts<br>st | printing | faster    |            |  |
| <ul> <li>Spool p</li> <li>Star</li> <li>Star</li> <li>Print di</li> <li>Hold m</li> <li>Hold m</li> <li>Print sp</li> <li>Keep pr</li> <li>Enable</li> </ul> | print docum<br>et printing a<br>et printing i<br>rectly to the<br>ismatched<br>booled docu<br>rinted docu<br>advanced p | nents so pro<br>fter last pa<br>mmediatel<br>e printer<br>document<br>uments firs<br>ments<br>printing fea | ogram finishes j<br>age is spooled<br>ly<br>ts<br>st | printing | faster    |            |  |

4. Click on Printing Defaults at the bottom of the screen

| Fonts                                                                                                    |                                                                                                    | Tools                                                                        |          | About                       |                 |  |  |
|----------------------------------------------------------------------------------------------------|----------------------------------------------------------------------------------------------------|------------------------------------------------------------------------------|----------|-----------------------------|-----------------|--|--|
| General Sharing                                                                                                    | Ports                                                                                                    | Advanced                                                                     | Color    | Management                  | Security        |  |  |
| Always available                                                                                                    |                                                                                                    |                                                                              |          |                             |                 |  |  |
| Available from                                                                                                    | 12:00 A                                                                                                    | M                                                                            | То       | 12:00 AM                    | *               |  |  |
| Priority: 1                                                                                                    | -<br>-                                                                                                    |                                                                              |          | L                           |                 |  |  |
| Driver: Wasp                                                                                                    | NPL-305                                                                                                    |                                                                              |          | <ul> <li>✓ New I</li> </ul> | Driver          |  |  |
| <ul> <li>Spool print docun</li> <li>Start printing a</li> <li>Start printing i</li> </ul>                                                                                                    | nents so pro<br>after last pa<br>mmediately                                                                    | ogram finishes j<br>ge is spooled<br>y                                       | printing | faster                      |                 |  |  |
| <ul> <li>Spool print docum</li> <li>Start printing a</li> <li>Start printing i</li> <li>Print directly to th</li> </ul>                                                                                                    | nents so pro<br>after last pa<br>mmediately<br>e printer                                                       | ogram finishes j<br>ge is spooled<br>y                                       | printing | faster                      |                 |  |  |
| <ul> <li>Spool print docum</li> <li>Start printing a</li> <li>Start printing i</li> <li>Print directly to th</li> <li>Hold mismatched</li> </ul>                                                                                          | nents so pro<br>after last pa<br>mmediatel <u>y</u><br>e printer<br>document                                   | ogram finishes j<br>ge is spooled<br>y<br>s                                  | printing | faster                      |                 |  |  |
| <ul> <li>Spool print docum</li> <li>Start printing a</li> <li>Start printing i</li> <li>Print directly to th</li> <li>Hold mismatched</li> <li>Print spooled doc</li> </ul>                                                               | nents so pro<br>after last pa<br>mmediately<br>e printer<br>document<br>uments first                           | ogram finishes j<br>ge is spooled<br>y<br>s                                  | printing | faster                      |                 |  |  |
| <ul> <li>Spool print docum</li> <li>Start printing a</li> <li>Start printing i</li> <li>Print directly to th</li> <li>Hold mismatched</li> <li>Print spooled docu</li> <li>Keep printed docu</li> <li>Enable advanced i</li> </ul>        | nents so pro<br>after last pa<br>mmediately<br>e printer<br>document<br>uments first<br>iments                 | ogram finishes j<br>ge is spooled<br>y<br>s<br>t                             | printing | faster                      |                 |  |  |
| <ul> <li>Spool print docum</li> <li>Start printing a</li> <li>Start printing i</li> <li>Print directly to th</li> <li>Hold mismatched</li> <li>Print spooled doct</li> <li>Keep printed doct</li> <li>Enable advanced</li> </ul>          | nents so pro<br>after last pa<br>mmediately<br>e printer<br>document<br>uments first<br>uments<br>printing fea | ogram finishes j<br>ge is spooled<br>y<br>s<br>t<br>tures                    | printing | faster                      |                 |  |  |
| <ul> <li>Spool print docum</li> <li>Start printing a</li> <li>Start printing i</li> <li>Print directly to the</li> <li>Hold mismatched</li> <li>Print spooled document</li> <li>Keep printed document</li> <li>Enable advanced</li> </ul> | nents so pro<br>after last pa<br>mmediately<br>e printer<br>document<br>uments first<br>uments<br>printing fea | ogram finishes  <br>ge is spooled<br>y<br>s<br>t<br>tures<br>Print Processor |          | faster<br>Separator P       | <sup>a</sup> ge |  |  |

5. The first tab is Page Setup. Stock, the default is  $4" \ge 6"$  click on the drop down box to change your label size.

|               | 🖶 Wasp WPL-30  | 15 Properties ×                                      |
|---------------|----------------|------------------------------------------------------|
| -             | Fonts          | Tools About                                          |
|               | General S      | Wasp WPL-305 Printing Defaults                       |
| $\overline{}$ | Always ava     | Page Setup Graphics Stock Options About              |
| P             | 🔿 Available f  | Stock                                                |
| 50            | Priority:      | Name: USER (4.00 in x 6.00 in)                       |
|               | Driver:        | Preview Orientation Effects                          |
|               | Spool print    | O Landscape                                          |
|               | ⊖ Start p      | O Portrait 180°                                      |
|               | Start p        | └─ <b>↓</b> () Landscape 180°                        |
|               | O Print direct | Preset Name: <default settings="">  Manage</default> |
|               | Hold mism      |                                                      |
|               | Print spool    | Advanced Options                                     |
|               | Keep print     |                                                      |
|               | 🗹 Enable adv   | © 2015-2018 Seagull Scientific, Inc.,                |
| -             | Printing D     | http://www.seagullscientific.com                     |
|               |                | OK Cancel Apply Help                                 |
| 2             |                | OK Cancel Apply Help                                 |

| 🖶 Wasp W    | PL-305 Print                                       | ing De                           | faults                        |                          |                |       | ×      |
|-------------|----------------------------------------------------|----------------------------------|-------------------------------|--------------------------|----------------|-------|--------|
| Page Setup  | Graphics                                           | Stock                            | Options                       | About                    |                |       |        |
| Stock       |                                                    |                                  |                               |                          |                |       |        |
| Name:       | 2 x 1 (2.00 ir                                     | n x 1.00                         | ) in)                         |                          |                |       | $\sim$ |
| 6           | USER (4.00<br>1 x 1 (1.00 ir<br>1.25 x 1.25 (      | in x 6.0<br>h x 1.00<br>(1.25 in | 10 in)<br>) in)<br>x 1.25 in) |                          |                |       |        |
| - Preview - | 2 x 1 (2.00 ir<br>2 x 2 (2.00 ir<br>2 x 3 (2.00 ir | n x 1.00<br>n x 2.00<br>n x 3.00 | ) in)<br>) in)<br>) in)       |                          |                |       |        |
| ALE         | 2 x 4 (2.00 ir<br>2 25 X 1 25                      | 1 x 4.00<br>(2 25 in             | in)<br>x 1 25 in)             |                          |                |       |        |
|             | 2x.75 (2.00 i                                      | n x 0.7                          | 5 in)                         |                          |                |       |        |
| •           | 4 x 2 (4.00 ir                                     | 1 x 2.00                         | in)                           |                          |                |       |        |
| Preset      | 4 x 3 (4.00 ir<br>4 x 4 (4.00 ir                   | n x 3.00<br>n x 4.00             | in)<br>in)                    |                          |                |       |        |
| Name:       | 4 x 6 (4.00 ir<br>New Stock (                      | n x 6.00<br>(2.00 in             | in)<br>x 1.00 in)             |                          |                |       |        |
| ō           |                                                    |                                  |                               | Adv                      | vanced Op      | tions |        |
|             | © 201<br>http                                      | 15-2018<br>://www                | Seagull S<br>v.seagullsc      | cientific,<br>ientific.c | , Inc.,<br>com |       |        |
|             | ОК                                                 |                                  | Cancel                        | 1                        | Apply          | H     | lelp   |

6. Once you have selected your label size click Apply, then OK. Click on the General tab and then click on Preferences.

### Hasp WPL-305 Properties

| Fonts      |              |             | Tools       |              | Abou      | t        |
|------------|--------------|-------------|-------------|--------------|-----------|----------|
| General    | Sharing      | Ports       | Advanced    | Color Manage | ment      | Security |
| 3          | Wasp         | WPL-305     |             |              |           |          |
| Location:  |              |             |             |              |           |          |
| Comment    | t:           |             |             |              |           |          |
|            |              |             |             |              |           |          |
|            |              |             |             |              |           |          |
| Model:     | Wasp         | WPL-305     |             |              |           |          |
| - Features | ;            |             |             |              |           |          |
| Color: I   | No           |             | Paper a     | available:   |           |          |
| Double     | -sided: No   |             |             |              |           | $\sim$   |
| Staple:    | No           |             |             |              |           |          |
| Speed:     | Unknown      |             |             |              |           |          |
| opeca      |              |             |             |              |           |          |
| Maxim      | um resolutio | on: 203 dpi |             |              |           | × .      |
| Maxim      | um resolutio | on: 203 dpi |             |              |           | ~        |
| Maxim      | um resolutio | on: 203 dpi | Preferences | Prir         | nt Test F | v<br>age |

7. Make sure your label size is correct

Hasp WPL-305 Printing Preferences

| Page Setup      | Graphics Stock Options About                                                 |
|-----------------|------------------------------------------------------------------------------|
| Name:           | 2 x 1 (2.00 in x 1.00 in)                                                    |
| Preview         | Orientation Effects                                                          |
|                 | Portrait     Mirror Image     Landscape     Portrait 180°     Landscape 180° |
| Preset<br>Name: | <current settings=""> V Manage</current>                                     |
|                 | Advanced Options                                                             |
|                 | © 2015-2018 Seagull Scientific, Inc.,<br>http://www.seagullscientific.com    |
|                 | OK Cancel Apply Help                                                         |

If it's not correct, change it to the correct size and click Apply then OK. Once you click OK it will take you back to the General tab. Click on Print Test Page. It should print one label.

------

Below is the full list of printers supported by this driver (sorted by number). All entries are for the standard 203 DPI print head, unless otherwise specified.

WPL4MB WPL4ML WHC25 WPL25 WPL-204 WPL-205 WPL206M, WPL206U WPL-303 WPL304 WPL-305 (includes WPL305E)  $\times$ 

WPL308 WPL308-300 (300 DPI print head) WPL308-600 (600 DPI print head) WPL406 WPL408 WPL-604 WPL-606 WPL-608 WPL-608-300 (300 DPI print head) WPL-610 WPL-610-300 (300 DPI print head) WPL612 WPL612-300 (300 DPI print head) WPL612-600 (600 DPI print head) WPL614 WPL614-300 (300 DPI print head) WPL614-600 (600 DPI print head) WPL614M WPL618 WPL618-300 (300 DPI print head) WPL618-600 (600 DPI print head)

## WPL-644 (600 DPI print head for WPL608, WPL610, WPL612)

#### **Related Pages**

- Printer User Manuals, Programming Reference Guides, Quick Reference Guides, Quick Start Guides (multiple models)
- <u>WPL308M Printer Resources</u>
- <u>Wasp WPL Label Printer Installation & Troubleshooting</u>
- Wasp label printer is not displayed in Devices and Printers (Windows 10 and Windows 8). I can print to it, but the label size is incorrect.
- WPL Print Driver Removal via Registry. Driver Wizard says it completed, but the "completed successfully" list is empty and no printer is actually installed.
- WPL612 600dpi Printer Driver

- <u>WPL Label Printer: Installing driver to a network printer</u>
- WPL612 WPL610 WPL608 Printer Resources
- <u>WPL305 Printer Resources</u>
- Printer Programming Manuals: WPL, ZPL, EPL
- W600 and W300 driver DT/TT
- <u>Do Wasp's WPL printers support ZPL or EPL commands?</u>